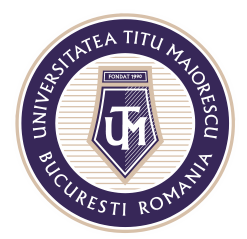

MINISTERUL EDUCAȚIEI NAȚIONALE **UNIVERSITATEA "TITU MAIORESCU" DIN BUCUREȘTI** Calea Văcărești nr. 187, sector 4, București, cod 040051 Tel.: 021 316 16 46, Fax: 021 311 22 97, e-mail: rectorat@utm.ro, www.utm.ro

## PREZENTAREA GENERALĂ A UNEI CLASE

O clasă în cadrul aplicației Microsoft Teams este alcatuită din canalul/ channel-ul denumit implicit General, unde toți membrii echipei au acces și canale private/ discipline, unde au acces studenții si cadrul didactic ce predă disciplina în cauză.

| СІ                |  |
|-------------------|--|
| Clasa IT Test     |  |
| General           |  |
| Disciplina 1 👌    |  |
| disciplina test 👌 |  |
| Disciplina2       |  |
| Disciplina3 👌     |  |

Se poate observa în cadrul canalului General, în partea de sus, un meniu format din mai multe tab-uri:

|                           | Q Search                                                                  |                       |
|---------------------------|---------------------------------------------------------------------------|-----------------------|
| ctvity < All teams        | General Posts Files Class Notebook Assignments Grades +                   | ⊚ Team _ Gt Meet ∨ () |
| CI                        | _                                                                         |                       |
| Clasa IT                  |                                                                           |                       |
|                           | Welcome to Clasa IT                                                       |                       |
| General<br>Disciplina 1 A | Choose where you want to start                                            |                       |
| ndar Disciplina 2         |                                                                           |                       |
| Disciplina 3 🖯            |                                                                           |                       |
| Disciplina 4              | 20 <b>1</b> 1                                                             | 50.                   |
|                           | Upload Class Materials Find help                                          | & training            |
|                           | O* Andreea-Oana Munteanu has added Adriana - Juliana Mihaila to the team. |                       |
|                           | R.                                                                        |                       |
|                           |                                                                           |                       |
|                           |                                                                           |                       |
|                           |                                                                           |                       |
| ß                         |                                                                           |                       |
| pps                       | Start a new conversation. Type @ to mention someone.                      |                       |
| 2                         | Az 6 (1) (0) (0) (2) (2) (0) (0) (1)                                      | A                     |

Acreditată prin Legea nr. 239/2002, cod fiscal RO 4337662, cont IBAN RO90BTRL04301202N01816XX, Banca Transilvania, Agenția Popești-Leordeni Operator de date cu caracter personal nr. 17621

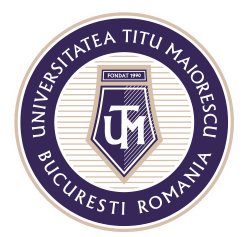

MINISTERUL EDUCAȚIEI NAȚIONALE **UNIVERSITATEA "TITU MAIORESCU" DIN BUCUREȘTI** Calea Văcărești nr. 187, sector 4, București, cod 040051 Tel.: 021 316 16 46, Fax: 021 311 22 97, e-mail: rectorat@utm.ro, www.utm.ro

- 1. Posts unde se poate vizualiza activitatea desfășurată în cadrul echipei, ce dispune de un chat pentru a facilita comunicarea;
- 2. Files în cazul în care există fișiere la care toți membrii (cadrele didactice+ studenții) echipei necesită acces, acestea se pot incărca aici. Folderul creat implicit, Class Materials, este un fișier ce are ca scop limitarea operațiunilor executate de studenții, astfel ei au drept doar de vizualizare a fișierelor din acest folder, nu și de adăugare, ștergere sau modificare a conținutului. Cu toate acestea, este permisă descărcarea a fișierului.

| < >               |                | Q Search                          |                                   |
|-------------------|----------------|-----------------------------------|-----------------------------------|
| L<br>Activity     | < All teams    | General Posts Files Class Noteboo | k Assignments Grades <del> </del> |
| <b>E</b><br>Chat  | СІ             | + New ∨ ↑ Upload ∨ ⊗ Copy link    | $\downarrow$ Download + Add cl    |
| <b>0</b>          |                | General                           |                                   |
| Ê                 | Clasa IT       | <br>$\square$ Name $\lor$         | Modified $\lor$                   |
| Assignments       | General        | Class Materials                   |                                   |
| <b>E</b> Calendar | Disciplina 1   |                                   |                                   |
|                   | Disciplina 2   |                                   |                                   |
| ور                | Disciplina 3 💧 |                                   |                                   |
| Calls             | Disciplina 4   |                                   |                                   |
| Files             |                |                                   |                                   |

- Class Notebook este un spațiu în care cadrele didactice pot vizualiza toate notițele unui student în cazul în care acesta optează pentru acest mod lucru. Cadrele didactice pot vedea acest document creat de student pentru fiecare în parte dintre ei, însa un student iși poate vedea doar documentul lui.
- Assignments un cadru didactic poate oferi studențiilor o temă cu un termen limită, acest lucru fiind vizibil pentru toți membrii clasei fiind pe channel-ul General.
- 5. Grades aici se pot vizualiza notele acordate studențiilor după finalizarea unui assignment/ unei teme.

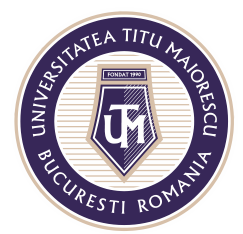

MINISTERUL EDUCAȚIEI NAȚIONALE **UNIVERSITATEA "TITU MAIORESCU" DIN BUCUREȘTI** Calea Văcărești nr. 187, sector 4, București, cod 040051 Tel.: 021 316 16 46, Fax: 021 311 22 97, e-mail: rectorat@utm.ro, www.utm.ro

În cadrul disciplinei/ canalului privat, se pot observa urmatoarele tab-uri:

| $\langle \rangle$ |                                     | Q. Search                                                                | 🧠 – 🗆 ×                  |
|-------------------|-------------------------------------|--------------------------------------------------------------------------|--------------------------|
| <br>Activity      | < All teams                         | test11 Posts Files +                                                     | © Channel Qe Meet ① ···· |
| E<br>Chat         | СІ                                  | _                                                                        |                          |
| Teams             | Clasa IT Test                       |                                                                          |                          |
| assignments       | General                             |                                                                          |                          |
| Calendar          | Disciplina 1 ⊜<br>disciplina test ⊜ |                                                                          |                          |
| <b>L</b><br>calls | Disciplina2 👌<br>Disciplina3 👌      |                                                                          |                          |
| <b>files</b>      | test1 A                             |                                                                          |                          |
|                   | $\smile$                            | Welcome to the class!                                                    |                          |
|                   |                                     | Try @mentioning the class name or student names to start a conversation. |                          |
|                   |                                     |                                                                          |                          |
|                   |                                     |                                                                          |                          |
| -                 |                                     |                                                                          |                          |
| Apps              |                                     | 2 New conversation                                                       |                          |
| ()<br>Help        |                                     |                                                                          |                          |

1. Posts - unde se poate vizualiza activitatea desfășurată în cadrul echipei, ce dispune de un chat pentru a facilita comunicarea.

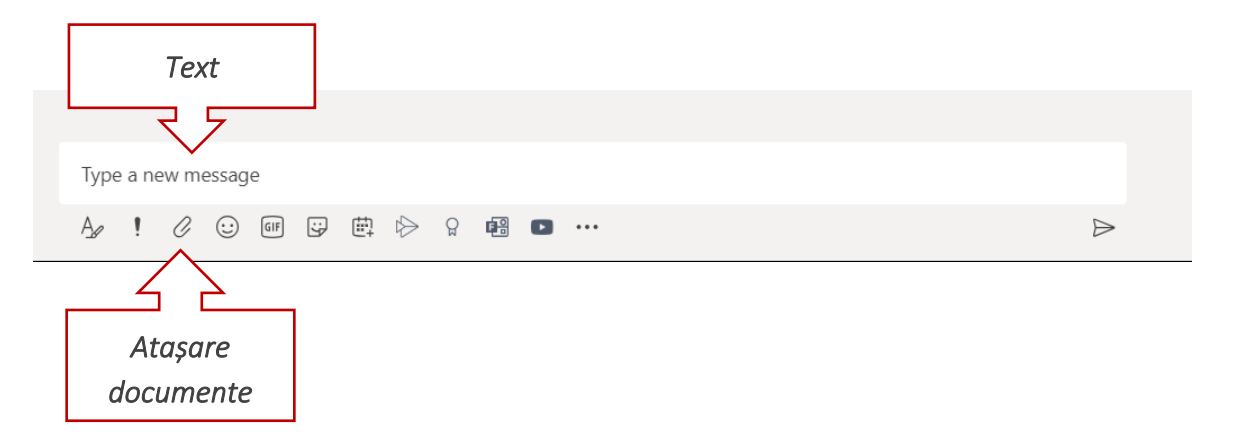

2. Files – secțiune în care se pot încarca fișiere.